# ThingLink-tilin luominen ja siihen kirjautuminen – v1

MaFEA – Making Future Education Accessible PR2 – Guiding successful adoption

tekijä Oona Haapakorpi

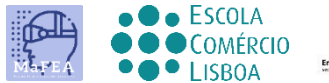

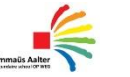

OMNIA

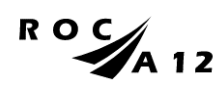

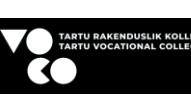

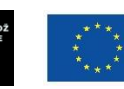

Funded by the European Union

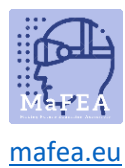

# ThingLink-tilin luominen ja siihen kirjautuminen – v1

#### Johdanto

Tämä opas auttaa opettajia tai oppilaita kirjautumaan ThingLink-tilille. Tarvitset:

- 1. Kutsukoodi.
- 2. Olemassa oleva ilmainen ThingLink-tili tai luoda uusi ilmainen ThingLink-tili.

ThingLink-tileillä voi olla eri lisenssejä. Yleisimmät ovat Free, Premium ja Enterprise. Ilmainen lisenssi ThingLink-tilisi voidaan lisätä organisaatioon (kouluun) ja käyttää kaikkia kyseisen organisaation lisenssiin sisältyviä lisäominaisuuksia.

Samalla tavalla ThingLink-tilisi voidaan poistaa myös organisaatiosta (koulusta), ja siitä tulee jälleen ilmainen lisenssitili.

ThingLink-tileillä on myös erilaiset roolit. Yleisimmät ovat järjestelmänvalvoja, opettaja ja opiskelija.

Kun luot ThingLink-tilisi, sinulta kysytään, oletko opettaja vai opiskelija. On tärkeää, että valitset oikean roolin!

# Sisällys

| MaFEA – Making Future Education Accessible                                    | 0 |
|-------------------------------------------------------------------------------|---|
| PR2 – Guiding successful adoption                                             | 0 |
| ThingLink-tilin luominen ja siihen kirjautuminen – v1                         | 1 |
| Johdanto                                                                      | 1 |
| Ilmaisen ThingLink-opiskelijatilin                                            | 2 |
| Ilmaisen ThingLink-opettajatilin                                              | 4 |
| ThingLink-organisaatiokutsun hyväksyminen olemassa olevalle ThingLink-tilille | 7 |
| Kirjautuminen ThingLink-tilille                                               | 7 |

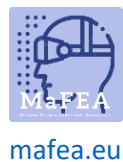

## MaFEA – Making Future Education Accessible

Ilmaisen ThingLink-opiskelijatilin Iuominen ja liittyminen ThingLink-organisaatioon

- 1. Siirry ThingLinkin eLearning-hinnoittelusivulle.
- 2. Napsauta Luo ilmainen tili -painiketta.
- 3. Luo tilisi:
  - a. käyttämällä sähköpostiosoitetta ja salasanaa, tai
  - b. seuraavantyyppisen olemassa olevan tilin yhdistäminen: Office 365, Google, Clever, Facebook, Twitter.
  - c. Älä käytä kutsukoodia tässä vaiheessa!
  - d. **Hyvä tietää!** Muista, millä vaihtoehdolla valitsit rekisteröitymisen, ja käytä tätä vaihtoehtoa vain kirjautuaksesi ThingLinkiin tästä lähtien. Jos yrität kirjautua sisään eri tavalla, sinulla on lopulta useita tilejä.

| Sign up           | )              |
|-------------------|----------------|
| Email             |                |
| Password          |                |
| Have invite code? | CREATE ACCOUNT |
|                   | OR             |
|                   |                |

4. Napsauta Opiskelija -painiketta.

#### Let's create the best experience for you

Tell us a bit more so we can help you get started.

#### What will you be using ThingLink for?

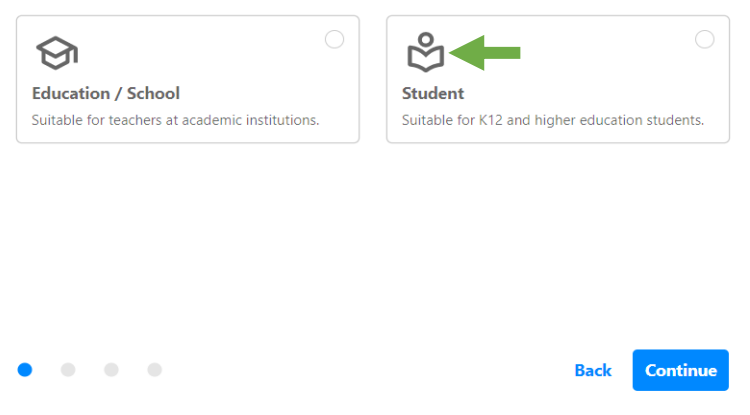

5. Anna nimesi, syntymäpäiväsi ja kutsukoodisi.

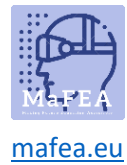

Continue

Back

# Let's create the best experience for you

Tell us a bit more so we can help you get started.

- 6. Opiskelijatilisi luodaan ja your-tili liitetään kutsuvaan organisaatioon.
- 7. Vahvista tämä napsauttamalla profiilikuvakettasi.

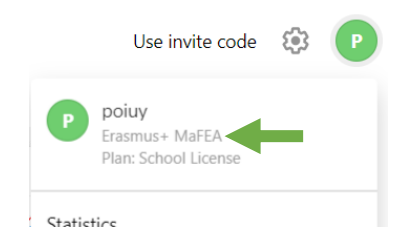

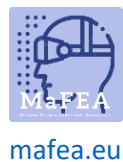

## MaFEA – Making Future Education Accessible

Ilmaisen ThingLink-opettajatilin Iuominen ja liittyminen ThingLink-organisaatioon

- 1. Siirry ThingLinkin eLearning-hinnoittelusivulle.
- 2. Napsauta Luo ilmainen tili -painiketta.
- 3. Luo tilisi:
  - a. käyttämällä sähköpostiosoitetta ja salasanaa, tai
  - b. seuraavantyyppisen olemassa olevan tilin yhdistäminen: Office 365, Google, Clever, Facebook, Twitter.
  - c. Hyvä tietää! Älä käytä kutsukoodia tässä vaiheessa!
  - d. **Hyvä tietää!** Muista, millä vaihtoehdolla valitsit rekisteröitymisen, ja käytä tätä vaihtoehtoa vain kirjautuaksesi ThingLinkiin tästä lähtien. Jos yrität kirjautua sisään eri tavalla, sinulla on lopulta useita tilejä.

| Sign up           |                |
|-------------------|----------------|
| Email             |                |
| Password          |                |
| Have invite code? | CREATE ACCOUNT |
|                   | OR             |
| G                 | C 0 y          |

4. Napsauta Koulutus / Koulu -painiketta.

#### Let's create the best experience for you

Tell us a bit more so we can help you get started.

#### What will you be using ThingLink for?

• •

| Education / School Student                                                            |                     |                                          |                                                |
|---------------------------------------------------------------------------------------|---------------------|------------------------------------------|------------------------------------------------|
| •                                                                                     |                     | Student                                  | ducation / School                              |
| Suitable for teachers at academic institutions. Suitable for K12 and higher education | education students. | Suitable for K12 and higher education st | uitable for teachers at academic institutions. |

Back

Continue

- 5. Anna roolisi ja mitä tarkoitusta käytät ThingLinkiä.
- 6. Anna nimesi, koulun nimi, opetusaiheesi ja kutsukoodisi.

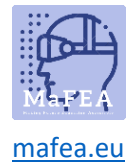

### Let's create the best experience for you

Tell us a bit more so we can help you get started.

| Final details                               |                         |      |          |
|---------------------------------------------|-------------------------|------|----------|
| Name*<br>Ikjhg                              |                         |      |          |
| School name*<br>Omnia                       |                         |      |          |
| Subject<br>Other                            |                         |      | •        |
|                                             |                         |      |          |
| Use this to join your School's organization |                         |      |          |
| • • • •                                     | Subscribe to newsletter | Back | Continue |

- 7. **Hyvä tietää!** Sulje <u>ThingLink Educator -moduulien</u> mainos toistaiseksi. Voit käyttää niitä aina myöhemmin.
- 8. Kun kysyt, minkä tyyppisen interaktiivisen sisällön haluat luoda, sulje ikkuna toistaiseksi napsauttamalla X-painiketta.

| What type of interactive co | ontent do you want to cre | ate?                       |                   | ×                  |
|-----------------------------|---------------------------|----------------------------|-------------------|--------------------|
| ÷                           |                           | Ø                          | +                 |                    |
| Blank canvas                | Image                     | 360° image or virtual tour | Showroom, gallery | Map or aerial view |

9. Sinun pitäisi nyt olla ThingLink-hallintapaneelissa. Tilisi on nyt luotu.

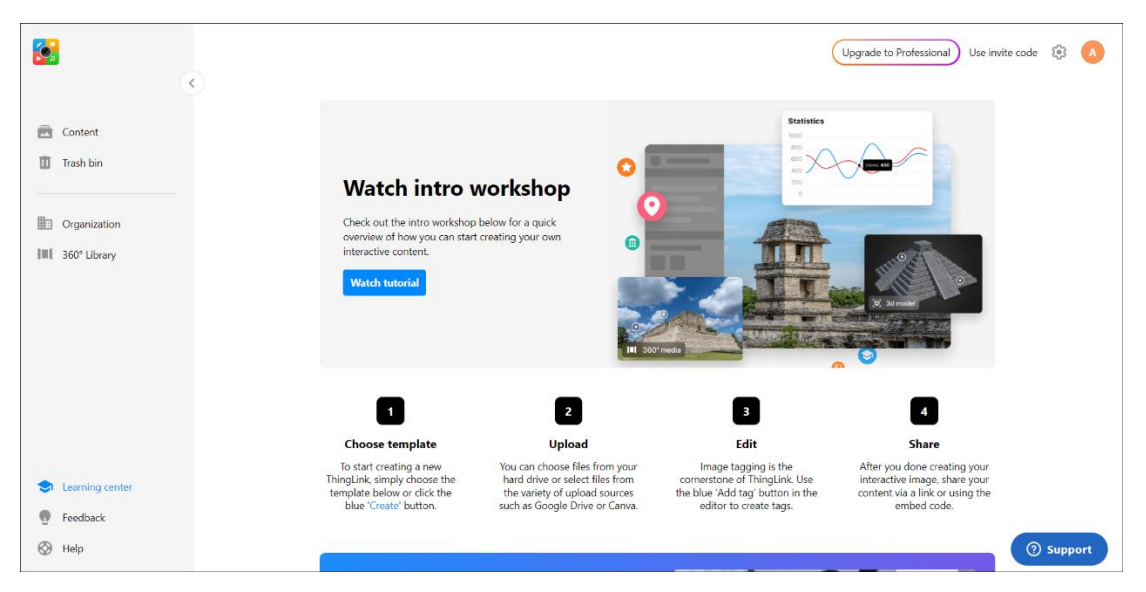

- 10. Opettajatilisi luodaan ja tilisi liitetään kutsuvaan organisaatioon.
- 11. Vahvista tämä napsauttamalla profiilikuvakettasi.

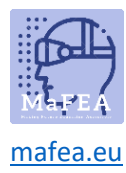

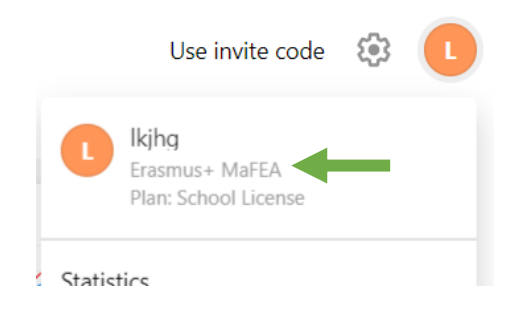

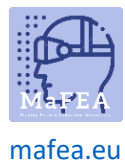

ThingLink-organisaatiokutsun hyväksyminen olemassa olevalle ThingLink-tilille

- 1. Jos et ole vielä kirjautunut sisään ilmaisen lisenssin ThingLink-tilillesi.
- 2. Napsauta Käytä kutsukoodia -painiketta.

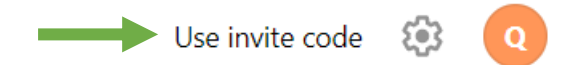

3. Kirjoita kutsukoodisi ja napsauta Liity -painiketta.

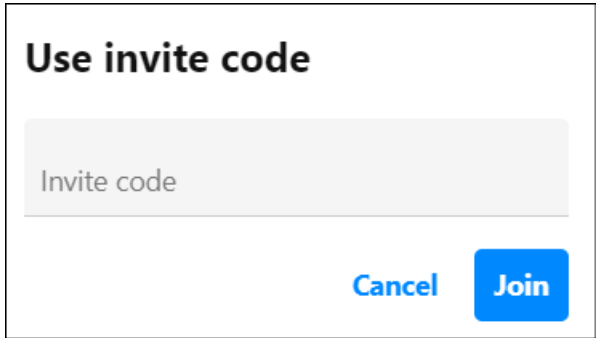

4. Näyttöön tulee ilmoitus siitä, että olet liittynyt organisaatioon. Tässä esimerkissä "Erasmus+ MaFEA".

| Now you are a part of <b>"Erasmus+ MaFEA"</b><br>organization. |
|----------------------------------------------------------------|
|                                                                |

#### Kirjautuminen ThingLink-tilille

- 1. Siirry ThingLinkin kirjautumissivulle.
- 2. Kirjaudu sisään samalla tavalla kuin tiliä luodessasi.

| Email Password Remember me Log IN Forgot password? | "thinglink                         |       |
|----------------------------------------------------|------------------------------------|-------|
| Password<br>✓ Remember me Log IN Forgot password?  | Email                              |       |
| Remember me Log IN Forgot password?                | Password                           |       |
|                                                    | Remember me                        | og in |
| Log in with third party services:                  | l og in with third party services: |       |